## System Config > Report

Last Modified on 10/22/2018 9:50 am EDT

The System Config > Report screen allows administrators to choose which reports will be available within the system for all users.

1. Select Setup from the menu, click System Config. Then select the

Report option

| General Config       | Extended        | ۲ ۲<br>۲ ۲<br>API | Authorization | CACFP     | Credit Cards | Data Fields  | Door Controller |
|----------------------|-----------------|-------------------|---------------|-----------|--------------|--------------|-----------------|
| Email                | Text Message    | Phone (OCN)       | Notification  | FTE       | GL Builder   | Registration | Payments        |
| Auto-Pay             | Report          | Reporting Groups  | Social        | Statement | Storage      | film<br>Tax  | Time Clock      |
| <b>2</b><br>Training | Incident Fields | Valid Values      |               |           |              |              |                 |

2. On the Report List, select Yes for the report to be available for all users or No to turn the report off, then click Save

| Report List                                                                                            |              |            |
|----------------------------------------------------------------------------------------------------|--------------|------------|
| Report                                                                                                 | Billing Type | Accessible |
| DCW Connect Vendor/Teacher Portal                                                                      |              |            |
| Current Roster v2 - Excel<br>Current Roster v2 - Excel                                                 |              | Yes 🔻      |
| Home - End of Week                                                                                     |              |            |
| Operations Snapshot<br>Operations Snapshot                                                             |              | Yes 🔻      |
| Reports - Financial Reports                                                                            |              |            |
| A/R Aging Report<br>A/R Aging - Excel                                                                  |              | Yes 🔻      |
| Aging By Center - Excel<br>Aging By Center- Excel                                                      |              | Yes 🔻      |
| Aging by Program Center - Excel<br>Aging by Program Center - Excel                                     |              | Yes 🔻      |
| Allocated Third Party Payment Flat Report - Excel<br>Allocated Third Party Payment Flat Report - Excel |              | Yes 🔻      |
| Allocated Third Party Payments - Excel<br>Allocated Third Party Payments - Excel                       |              | Yes 🔻      |
| Allocated Third Party Payments - PDF<br>Allocated Third Party Payments - PDF                           |              | Yes 🔻      |

**Please Note**: The first time you navigate to the screen all report lines will be yellow, this means that custom settings have not been set yet. Once the page is saved, lines will be white. As new reports are added, they will display

## as yellow. See example below

| Report List                                                                                            |              |            |
|----------------------------------------------------------------------------------------------------|--------------|------------|
| Report                                                                                                 | Billing Type | Accessible |
| DCW Connect Vendor/Teacher Portal                                                                      |              |            |
| Current Roster v2 - Excel<br>Current Roster v2 - Excel                                                 |              | Yes ▼      |
| Home - End of Week                                                                                     |              |            |
| Operations Snapshot<br>Operations Snapshot                                                             |              | Yes 🔻      |
| Reports - Financial Reports                                                                            |              |            |
| A/R Aging Report<br>A/R Aging - Excel                                                                  |              | Yes 🔻      |
| Aging By Center - Excel<br>Aging By Center- Excel                                                      |              | Yes 🔻      |
| Aging by Program Center - Excel<br>Aging by Program Center - Excel                                     |              | Yes ▼      |
| Allocated Third Party Payment Flat Report - Excel<br>Allocated Third Party Payment Flat Report - Excel |              | Yes ▼      |
| Allocated Third Party Payments - Excel<br>Allocated Third Party Payments - Excel                       |              | Yes 🔻      |
| Allocated Third Party Payments - PDF<br>Allocated Third Party Payments - PDF                           |              | Yes 🔻      |